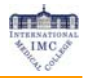

# Systemtest, Client-Installation, Audio-Einstellungen

Um an der Online Einführungsveranstaltung in einem virtuellen Klassenzimmer teilnehmen zu können sind einmalig folgende Schritte notwendig:

## Klicken Sie bitte auf folgenden Link https://med-college.netucate.net/systest

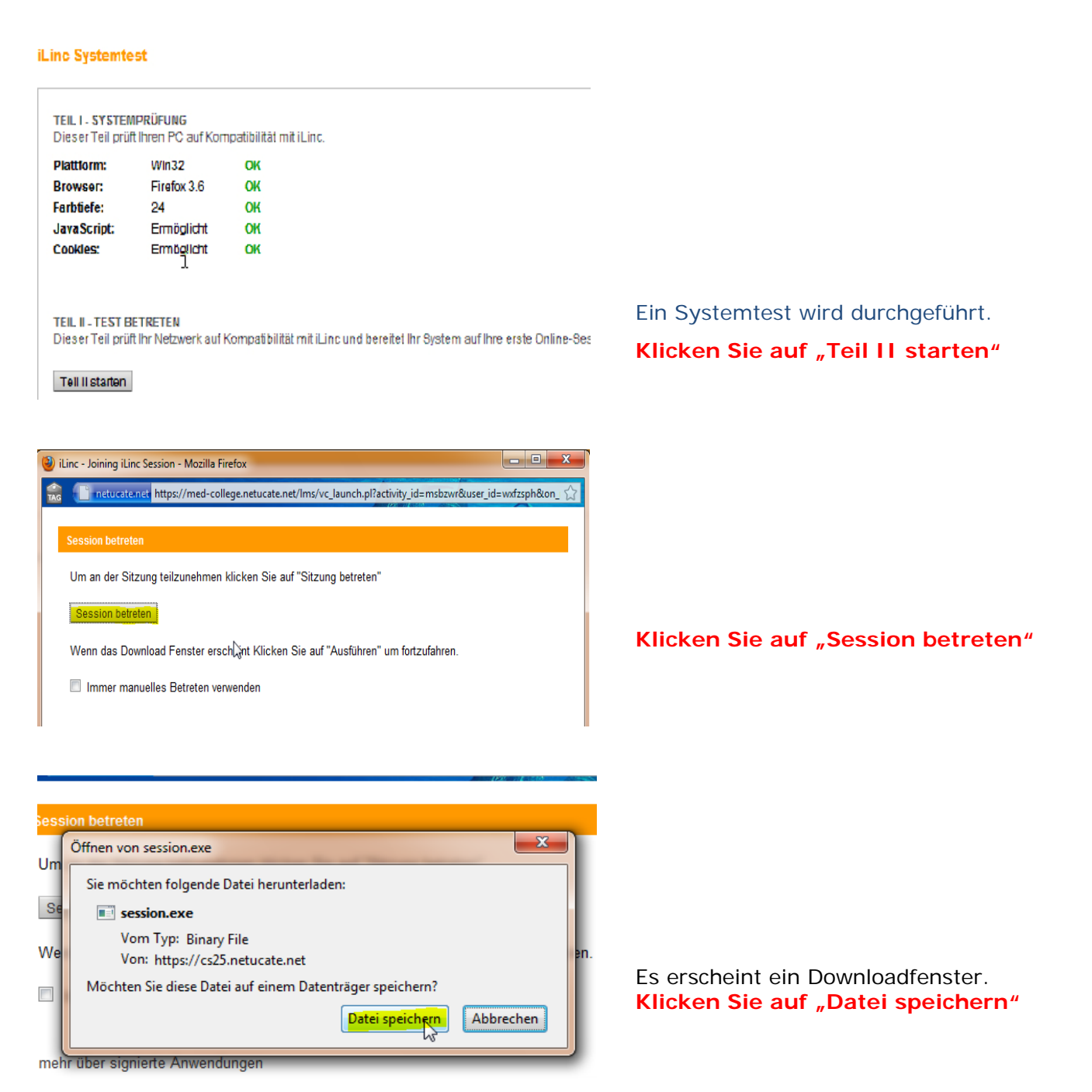

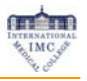

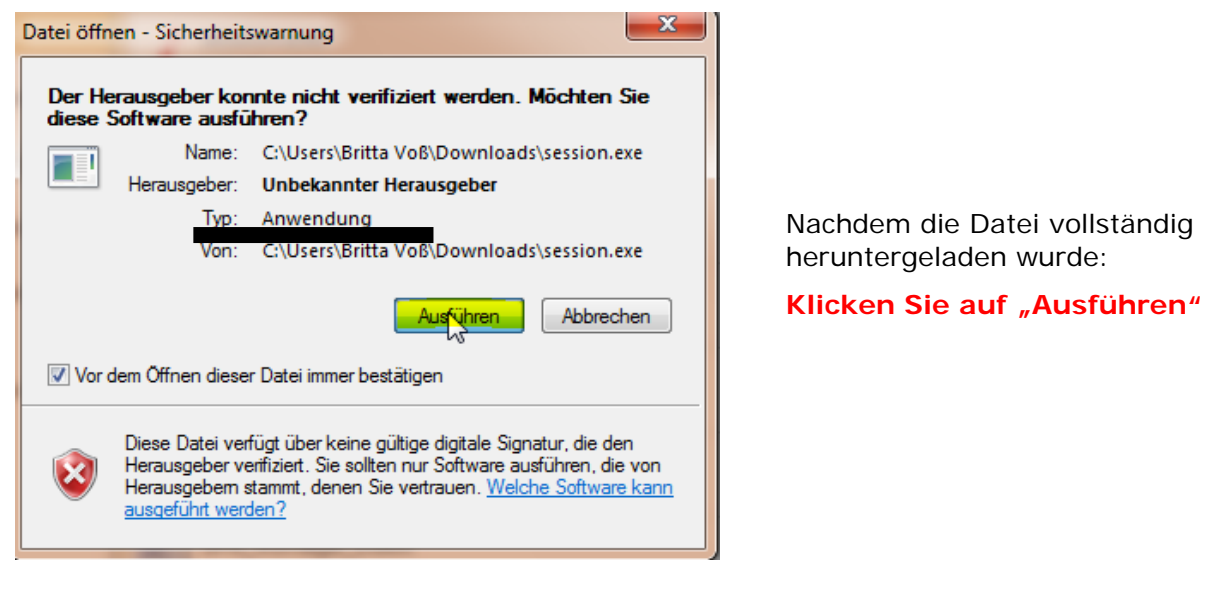

| Preparing        | <b>X</b> |
|------------------|----------|
| Preparing Client |          |
| -                | Cancel   |
|                  |          |

Der Client wird nun installiert.

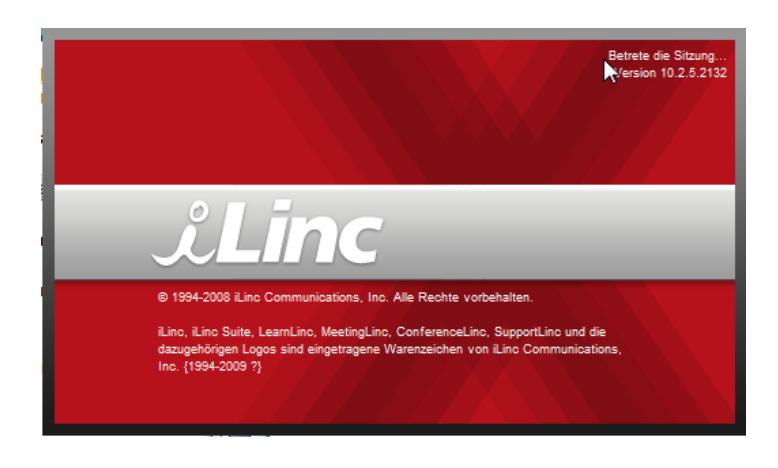

Es öffnet sich der iLinc Client...

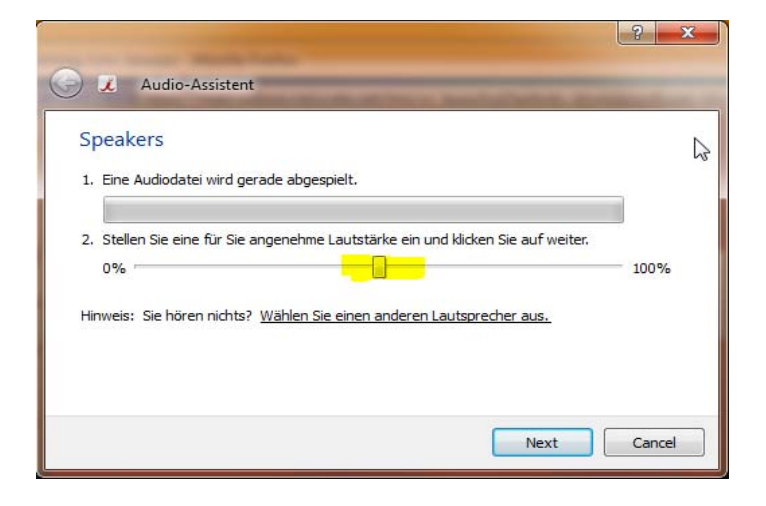

... und mit ihm der Audio-Assistent. Eine Audiodatei wird abgespielt.

Sie können die Lautstärke einstellen.

Danach klicken Sie auf "Next"

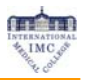

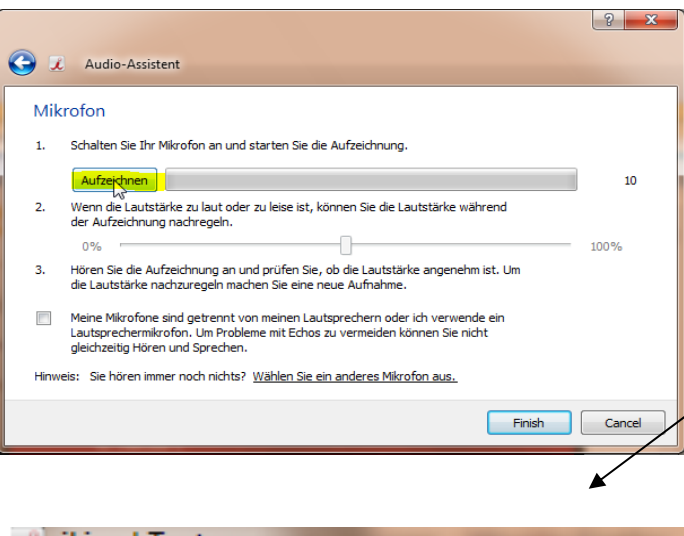

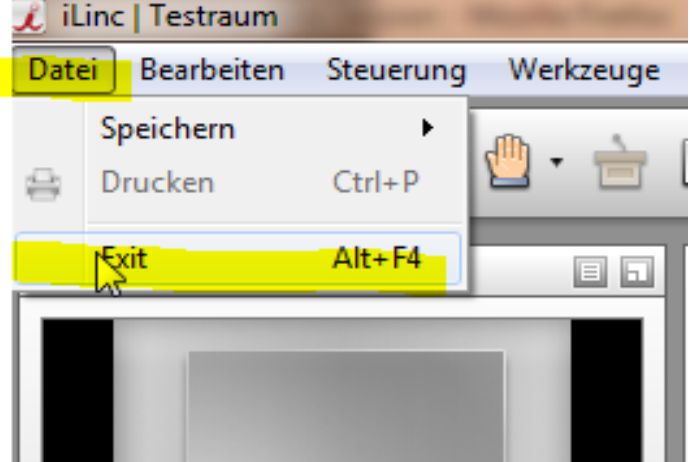

Ihr Mikrofon wird überprüft.

Klicken Sie auf "Aufzeichnen" und sprechen Sie ein paar Worte.

#### Klicken Sie im Anschluss auf "Stopp" und Ihre Testworte werden abgespielt.

Wenn Sie Ihre Aufnahme nicht hören können, dann klicken Sie bitte im unteren Bereich auf "Wählen Sie ein anderes Mikrofon aus" und überprüfen Sie, ob das aktuelle Mikrofon ausgewählt ist.

## Klicken Sie im Anschluss auf "Finish".

Sie werden automatisch in den Testraum weitergeleitet und haben alle notwendigen Einstellungen vorgenommen.

### Wählen Sie "Datei" => "Exit"